# Inschrijven BROK cursus en herregistratie (English below)

#### Ik ben een nieuwe cursist en wil de volledige BROK volgen.

- 1. Kies op <u>https://www.ebrok.nl/</u> voor 'webshop' en selecteer de 'Gehele eBROK (UMCs)' in de webshop.
  - Het Radboudumc heeft géén kortingscode, korting is reeds verwerkt in de prijs.
- 2. Op de pagina 'Account aanmaken' kies je 'Registreer met e-mail'
- 3. Na betaling via iDeal, creditcard of overboeking (SEPA) krijg je toegang tot de BROK<sup>®</sup> cursus. Je ontvangt de factuur op jouw ingevulde emailadres.

### Ik heb een BROK certificaat en wil mijn certificaat verlengen.

Schaf de 'Herregistratie eBROK module' aan wanneer de geldigheid van je certifcaat binnenkort verloopt. Je hoeft deze niet aan te schaffen als je certificaat nog bijvoorbeeld 1 jaar geldig is.

- 1. Ga naar het <u>BROK-register</u> en check de geldigheid van het certificaat. Laat het venster open staan, want het BROK ID heb je straks nodig.
- Kies op <u>https://www.ebrok.nl/</u> voor 'webshop' en selecteer de 'Herregistratie eBROK' in de webshop.

Het Radboudumc heeft géén kortingscode, korting is reeds verwerkt in de prijs.

3. Op de pagina 'Account aanmaken', kies je 'Registreer met BROK ID'. Vul je BROK ID in en je geboortedatum. Vul de vereiste gegevens aan en klik op 'volgende stap'. Jouw BROK ID vind je in het nationale <u>BROK register</u>, zie onder. De in het BROK register bekende gegevens worden opgehaald en ingevuld.

| Zoeken in het reg    | ister                 |      |
|----------------------|-----------------------|------|
| Achternaam: Vries    |                       |      |
| Voorletter(s):       |                       |      |
| BIG-nummer:          |                       |      |
|                      |                       | Zoek |
| A. de Vries 1234     |                       | BROK |
| Examen or 1018       | Geldig tot:24-04-2022 |      |
| B. de Vi s 1235      | BROK ID               | BROK |
| Examen c 24-05       | Geldig tot:24-05-2022 |      |
| C. de Vries 1236     |                       | BROK |
| Examen op:06-06-2018 | Geldig tot:06-06-2022 |      |

4. Na betaling via iDeal, creditcard of overboeking (SEPA) krijg je toegang tot de BROK<sup>®</sup> cursus. Je ontvangt de factuur op jouw ingevulde emailadres.

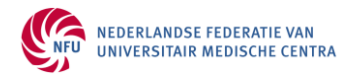

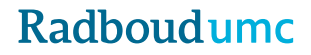

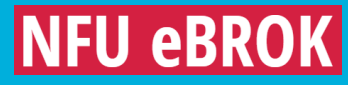

### I am a new student and I would like to take the full BROK.

- Select 'webshop' on <u>https://www.ebrok.nl/</u> and select 'Full eBROK (UMCs)' in the webshop. *Radboudumc has no discount code, discount is already included in the price.*
- On the 'Register an account' page, select 'Register with email'
- After payment via iDeal, credit card or bank transfer (SEPA) you will get access to the BROK<sup>®</sup> course. You will receive the invoice on your filled in email address.

## I have a BROK certificate and want to renew my certificate.

*Purchase the 'Recertification eBROK' module shortly before the validity of your certificate expires. For example, you do not need to purchase this in case your certificate is still valid for 1 year.* 

- Go to the <u>BROK-register</u> and check the validity of your certificate. Leave the window open, because you will need the BROK ID later.
- Select 'webshop' on <a href="https://www.ebrok.nl/">https://www.ebrok.nl/</a> and select the 'Recertification eBROK' module in the webshop.

Radboudumc has no discount code, the discount is already included in the price.

• On the 'Register an account' page, choose 'Register with BROK ID'. Fill in your BROK ID and your date of birth. Fill in the required data and click on 'Register'. *You can find your BROK ID in the national* <u>BROK-register</u>, see below. Your personal data in the BROK register will be retrieved.

|                       | Zoek                  |
|-----------------------|-----------------------|
|                       | BROK                  |
| Geldig tot:24-04-2022 |                       |
| BROK ID               | BROK                  |
| -                     |                       |
|                       | Geldig tot:24-04-2022 |

• After payment via iDeal, credit card or bank transfer (SEPA) you will get access to the BROK<sup>®</sup> course. You will receive the invoice via your filled in email address.

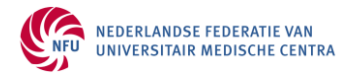